คู่มือ ขั้นตอนการสมัครและลงทะเบียนระบบเรียนรู้ทางไกล (E-learning) หลักสูตร "ความมั่นคงปลอดภัยบนอินเทอร์เน็ตและการปฏิบัติตนสำหรับข้าราชการยุคดิจิทัล"

1. เข้าไปที่ <u>https://learningportal.ocsc.go.th/learningportal</u>แล้วคลิกที่ **เข้าสู่ระบบ** 

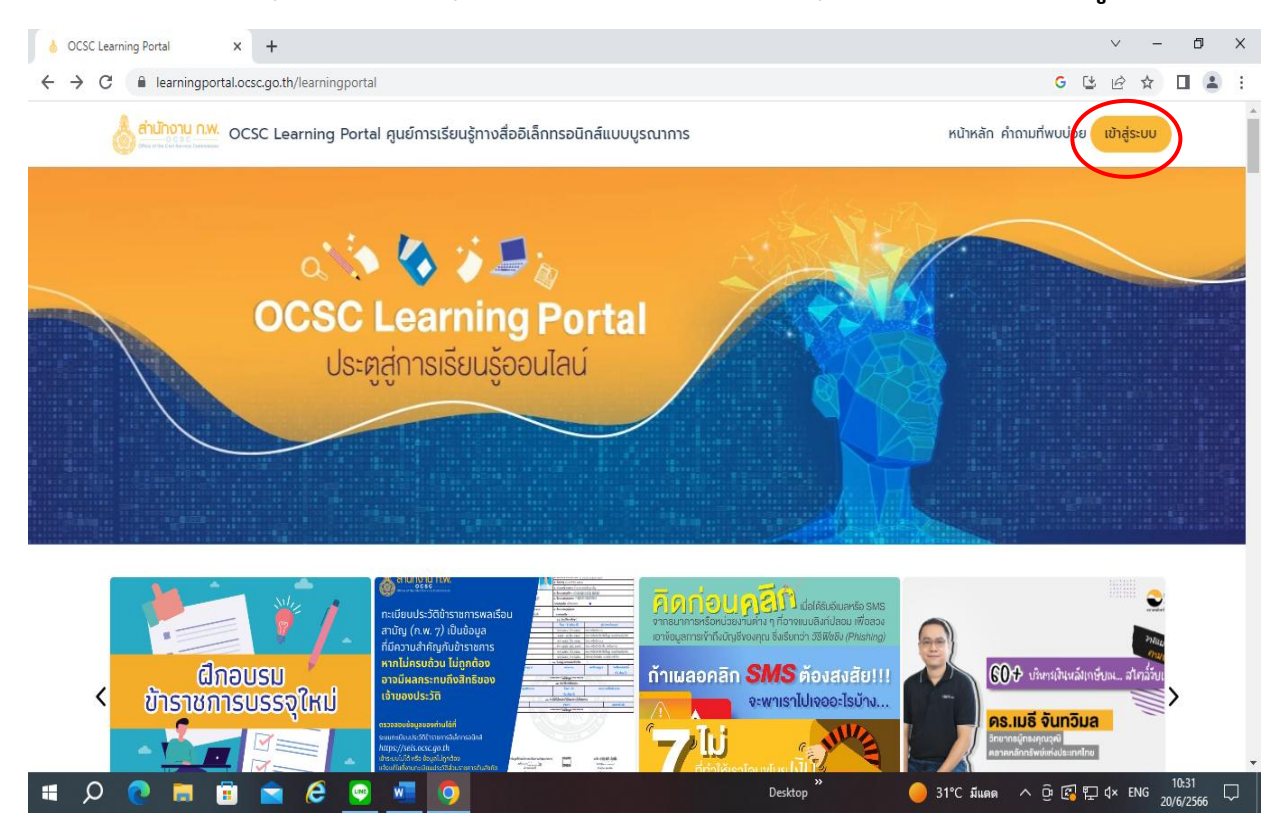

### คลิกที่ สมัครสมาชิก

|   | 0 | OCSC Lear | ning Portal |               | × -       | +        |         |           |            |                                            |        |                                   |       |       |                |                         |                                     |                            |                            |                              |                                 |              | ~               |        | -          | ٥    | ×   |
|---|---|-----------|-------------|---------------|-----------|----------|---------|-----------|------------|--------------------------------------------|--------|-----------------------------------|-------|-------|----------------|-------------------------|-------------------------------------|----------------------------|----------------------------|------------------------------|---------------------------------|--------------|-----------------|--------|------------|------|-----|
| ← | 1 | → C       | 🔒 learni    | ngport        | al.ocsc.g | go.th/le | arningp | ortal/log | in         |                                            |        |                                   |       |       |                |                         |                                     |                            |                            |                              |                                 | G            | C E             | 2 1    |            | 1 (2 | ) I |
|   |   |           |             | Correspondent | ocsc      | Learr    | ning Po | ortal คูเ | เย์การเรีย | นรู้ทางสืออิเล็กท:                         | soūnái | ร์แบบบูรถ<br>รำนักง<br>ศระงาย เพร |       | V.    |                |                         |                                     |                            | หน้า                       | หลัก คำ                      | าถามทีพ                         | มป่อ         | ຍ ເປັາ          | สู่ระบ | U          |      | *   |
|   |   |           |             |               |           |          |         |           |            | ocs                                        | SC Le  | earni                             | ng Po | ortal |                |                         |                                     |                            |                            |                              |                                 |              |                 |        |            |      |     |
|   |   |           |             |               |           |          |         |           |            | เลขประจำตัวประข<br>รหัสห่าน<br>สมรหัสห่าน? | nau    | เข้าสู่ระบ                        | JU    | aŭn   | รสมาชิก        | 5                       |                                     |                            |                            |                              |                                 |              |                 |        |            |      |     |
|   |   |           |             | an            | นักงาน    | เคณะก    | รรมกา   | รข้าราชก  | ารพลเรือ   | น (สำนักงาน ก.พ                            | v.)    |                                   |       | 47/1  | 11 หมู่ 4<br>โ | ถนนติวา<br>E<br>ns 02-5 | านนท์ ตำเ<br>-mail : le<br>47-1795, | uacia<br>earnii<br>i, 02-! | າດขວ້ญ<br>ngspac<br>547-18 | ี อำเภอ<br>:e@ocs<br>07 (8.3 | เมือง จัง<br>:c.go.th<br>0 น 16 | หวัด<br>5.30 | านนทบุรี<br>น.) | 1100   | ю          |      | ļ   |
|   |   | ρ         | 2           | Copyr         |           | 3 (      | é       |           |            |                                            | JC3C]  |                                   |       |       | Desktop        | , <b>»</b>              |                                     | 0                          | 31°C                       | มีแตต                        | ^ @                             | 3            | ¶_ 4×           | ไทย    | 10<br>20/6 | 31   |     |

| ♦ OCSC Learning Portal × +                                                            |                                       |                            | ~          | -              | ٥          | × |
|---------------------------------------------------------------------------------------|---------------------------------------|----------------------------|------------|----------------|------------|---|
| ← → C                                                                                 |                                       | G 🕒                        | ê t        | 7              |            | : |
| oCSC Learning Portal ดูนย์การเรียบ                                                    | รู้ทางสื่ออิเล็กทรอนิกส์แบบบูรณาการ   | หน้าหลัก คำถามที่พบบ่อย    | เข้าสู่ระบ | U              |            | * |
|                                                                                       | สมัครสมาชิก                           |                            |            |                |            |   |
|                                                                                       | - ເລບປຣະຈຳຕັວປຣະຍາຍນ                  |                            |            |                |            | 1 |
|                                                                                       | - sňаніц                              |                            |            |                |            | J |
|                                                                                       | - ขึ้นขันรหัสผ่าน                     |                            |            |                |            |   |
|                                                                                       | ตรวจสอบว่ามีเลขประจำตัวประชาชนหรือไม่ |                            |            |                |            |   |
|                                                                                       | ข้อมูลส่วนบุคคล                       |                            |            |                |            |   |
|                                                                                       | ค่ำน่ำหนัาชื่อ                        |                            |            |                |            |   |
|                                                                                       | ชื่อ                                  |                            |            |                |            |   |
|                                                                                       | มมสถุล                                |                            |            |                |            | - |
| 🗯 🔎 💽 🖬 💼 🕋 🧔 🐖 🧑                                                                     | Desktop                               | » 🥚 31°C มีแดด \land 🕑 🕼 🔛 | ป× ใทย     | 10:3<br>20/6/3 | 32<br>2566 |   |
|                                                                                       |                                       |                            |            |                |            |   |
| ♦ OCSC Learning Portal × +                                                            |                                       |                            | $\vee$     | -              | ٥          | × |
| $\leftrightarrow$ $\rightarrow$ C $\$ learningportal.ocsc.go.th/learningportal/signup |                                       | G 🕒                        | e t        |                |            | : |

# 3. ให้ท่านกรอกรายละเอียดในช่องสมัครสมาชิกและข้อมูลส่วนบุคคลให้เรียบร้อย

| $\leftrightarrow$ $\rightarrow$ C $($ learningportal.ocsc.go.th/learningportal/signup    |                                      | G 🕒 🖄 🖬 😩 🗄                                        |
|------------------------------------------------------------------------------------------|--------------------------------------|----------------------------------------------------|
| 💧 ถ่านักงาน ก.พ.<br>อาราร เชิงสิ่ง อาราร อิงาร์ อาราร OCSC Learning Portal ศูนย์การเรียง | นรู้ทางสื่ออิเล็กทรอนิกส์แบบบูรณาการ | หน้าหลัก คำถามที่พบบ่อย เข้าสู่ระบบ                |
|                                                                                          | ชื่อ                                 |                                                    |
|                                                                                          | นามสกุล                              |                                                    |
|                                                                                          | ปีเกิด                               | ]                                                  |
|                                                                                          | IWA ~                                |                                                    |
|                                                                                          | ระดับการศึกษา 👻                      |                                                    |
|                                                                                          | อีเมล                                |                                                    |
|                                                                                          |                                      |                                                    |
|                                                                                          | ข้อมูลการทำงาน                       |                                                    |
|                                                                                          | ประเภทข้าราชการ/เจ้าหน้าที่ 👻        |                                                    |
| 📲 🔎 🖲 🖻 💼 🌖 🔍 📲                                                                          | Desktop                              | » 31°C มีแดด へ ତି (당 닫 ⊄× ™ 10-32 및<br>20/6/2566 및 |

## 4. เมื่อกรอกรายละเอียดให้ครบถ้วนแล้วคลิก**ส่งข้อมูล**

| ♦ OCSC Learning Portal × +                                                                                                    | V                       | -            | ٥             | × |
|----------------------------------------------------------------------------------------------------|-------------------------|--------------|---------------|---|
| C 🗎 learningportal.ocsc.go.th/learningportal/signup                                                                                                    | . ¢ 1                   | ¢۲ ⊑         |               | : |
| 🤞 คำน้ำงาน ก.พ.<br>OCSC Learning Portal ศูนย์การเรียนรู้ทางสื่ออิเล็กทรอนิกส์แบบบูรณาการ หน้าหลัก คำถามที่พบบ่อย                                                                                                    | เข้าสู่ระเ              | JU           |               | * |
| ระดบการศึกษา 💌                                                                                                    |                         |              |               |   |
| อีเมล                                                                                                    |                         |              |               |   |
| ข้อมูลการทำงาน                                                                                                    |                         |              |               |   |
| ประเภทข้าราชการ/เจ้าหน้าที่ 👻                                                                                                    |                         |              |               |   |
| ส่งข้อมูล                                                                                                    |                         |              |               |   |
| 47/111 หมู่ 4 ถนนชีวานนท์ ตำบลดลาดขวัญ อำเภอเมือง จังหวัดนบ<br>สำนักงานคณะกรรมการข้าราชการพลเรือน (สำนักงาน ก.พ.)<br>Copyright © 2022 Office of the Civil Service Commission (OCSC)<br>นโยบายและแนวปฏิบัติในการกุ้มารองป้อมูลส่วนบุคกลของสำนัก | เทบุรี 1100<br>งาน ก.พ. | 00           |               | ~ |
| - # 🔎 🥐 篇 💼 🚔 🤄 💁 🧿 Desktop <sup>2</sup> 🔴 31'C มีแลด へ ලි 🕼 🖫                                                                                                    | ]q× 1ma                 | 10:<br>20/6/ | 32<br>12566 [ |   |

 ให้คลิกที่ เข้าสู่ระบบอีกครั้งแล้วกรอกเลขประจำตัวบัตรประชาชนและรหัสผ่านตามที่ท่าน ได้ตั้งไว้

| OCSC Learning Portal     X +                                                         |                                                               |                                                                       | ~ - 0 X                                                                                           |
|--------------------------------------------------------------------------------------|---------------------------------------------------------------|-----------------------------------------------------------------------|---------------------------------------------------------------------------------------------------|
| $\leftrightarrow$ $\rightarrow$ C $($ learningportal.ocsc.go.th/learningportal/login |                                                               |                                                                       | G 🕑 🖄 🗖 😩 🗄                                                                                       |
| ocsc Learning Portal สูนย์                                                           | การเรียนรู้ทางสื่ออิเล็กทรอนิกส์แบบเ                          | บูรณาการ                                                              | หน้าหลัก ค่าถามที่พบปุ่ยย เข้าสู่ระบบ                                                             |
|                                                                                      | CSCC Lear                                                     | ning Portal                                                           |                                                                                                   |
|                                                                                      | -                                                             |                                                                       |                                                                                                   |
|                                                                                      |                                                               | 1200                                                                  |                                                                                                   |
|                                                                                      | ลืมรหัสผ่าน?                                                  | สมัครสมาชิก                                                           |                                                                                                   |
| สำนักงานคณะกรรมการข้าราชการ<br>Copyright © 2022 Office of the Civi                   | <b>พลเรือน (สำนักงาน ก.พ.)</b><br>I Service Commission (OCSC) | 47/111 หมู่ 4 ถนบดีวานนท์ ต่ำบล<br>E-mail : lea<br>โกร 02-547-1795, 0 | ตลาดขวัญ อำเภอเมือง จังหวัดนนทบุรี 11000<br>mingspace@ocsc.go.th<br>12-547-1807 (8.30 น 16.30 น.) |
| # 🔎 💌 🖬 🖬 🕿 🤗 💌                                                                      | <b>9</b>                                                      | Desktop "                                                             | 🔵 31°C มีแดด へ ট 🕢 ঢ় 석× ใกม 10:33 🖵                                                              |

#### 6. เข้าสู่ระบบสมาชิก จะปรากฏชื่อสมาชิกของท่าน

| ♦ OCSC Learning Portal × +                                                                           | ~ - @ X                                              |
|----------------------------------------------------------------------------------------------------|------------------------------------------------------|
| ← → C 🔒 learningportal.ocsc.go.th/learningportal G                                                   | • 또 순 ☆ 🛛 😩 :                                        |
| OCSC Learning Portal ศูนย์การเรียนรู้ทางสื่ออิเล็กทรอนิกส์แบบบูรณาการ หน้าหลัก คำถามที่พบบ่อ         | \rm สุเชาวดี 🗸                                       |
|                                                                                                    | 200<br>200<br>200<br>200<br>200<br>200<br>200<br>200 |
| (กับการายอีอา                                                                                        |                                                      |
|                                                                                                    | <u>،</u>                                             |
| อันดับยอดฮิต ดูเพิ่มเติม > รายการแนะนำ<br>กาษามลายูถิ่นเบื้องตัน<br>คดีปกครองและวีธีพิจารณาคดีปกครอง | ດູເຫັນເຕັມ 🗲                                         |
| КD09                                                                                                 | je 🕼 🔛 d× ENG 10:39 🖵                                |

 กดเข้าไปที่ค้นหารายวิชา แล้วพิมพ์รายวิชา "ความมั่นคงปลอดภัยบนอินเทอร์เน็ตและการ ปฏิบัติตนสำหรับข้าราชการยุคดิจิทัล"แล้วกดที่แว่นขยายเพื่อค้นหารายวิชา

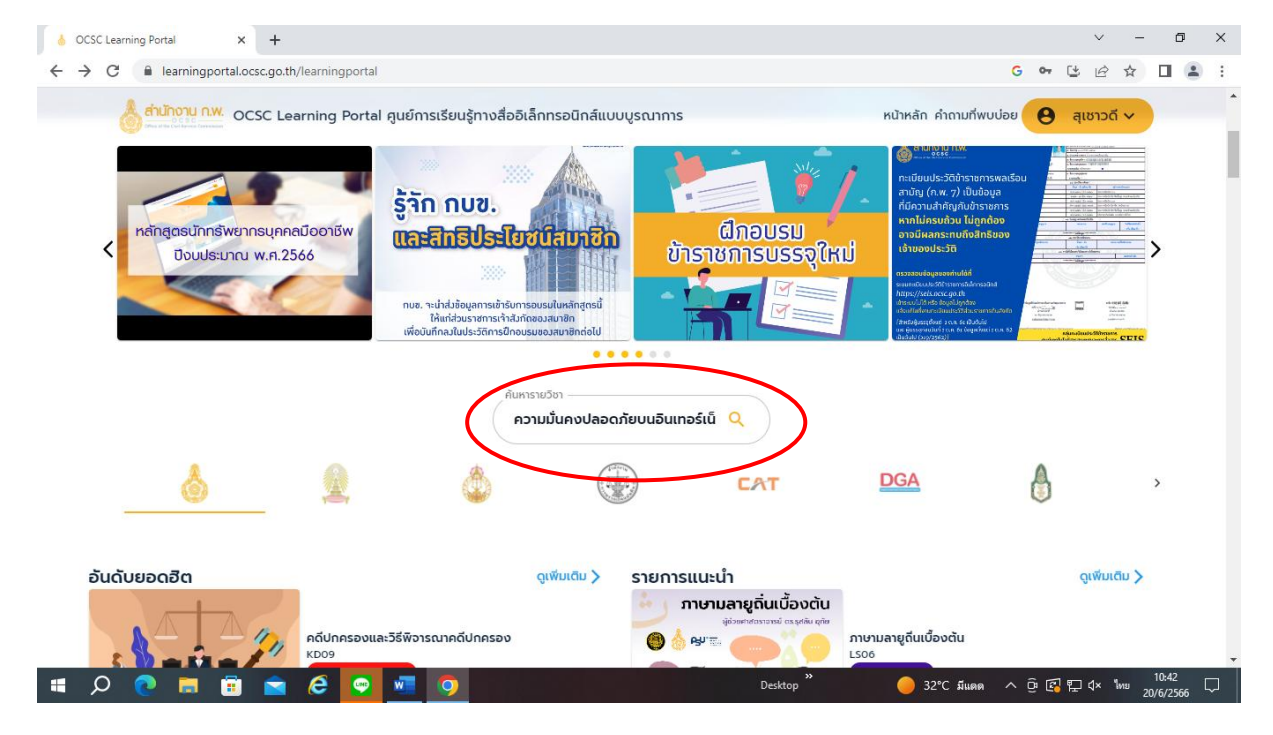

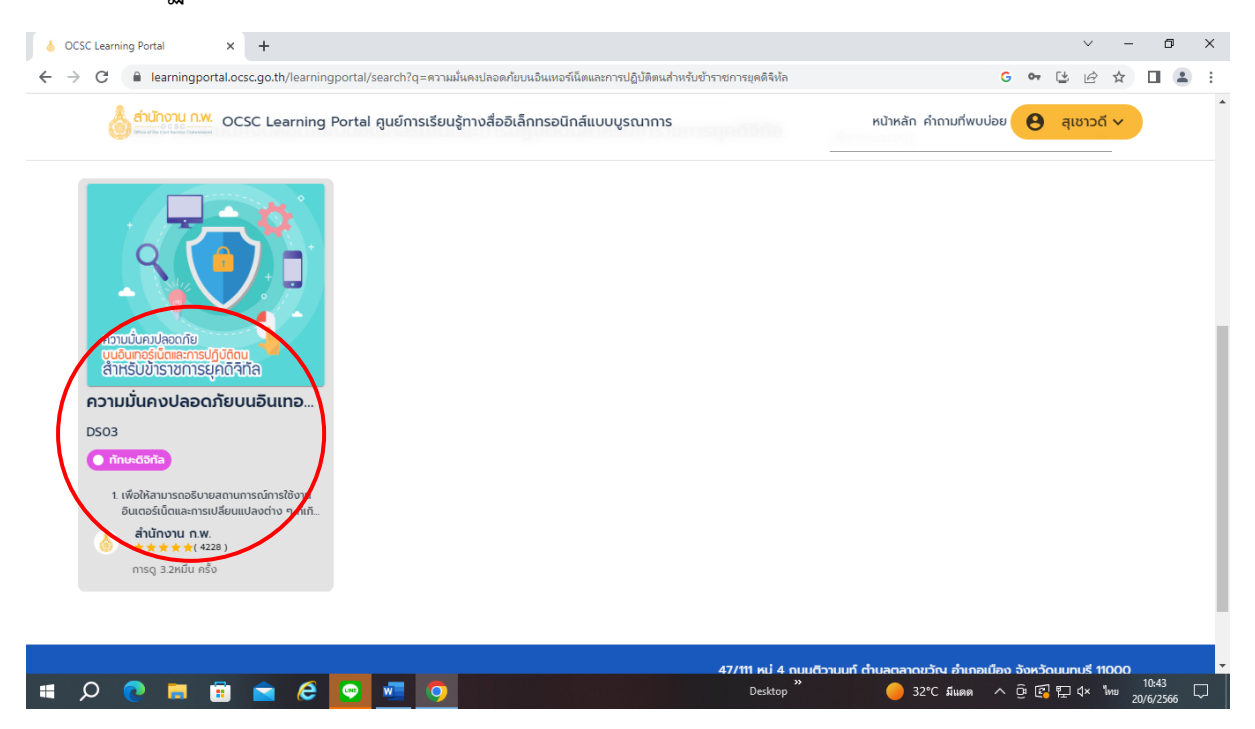

#### 8. จะปรากฏหน้าจอรายวิชาที่เลือกแล้วกดเข้าไปในวิชาเพื่อเข้าเรียน

#### 9. คลิกไปที่ **เข้าเรียน**

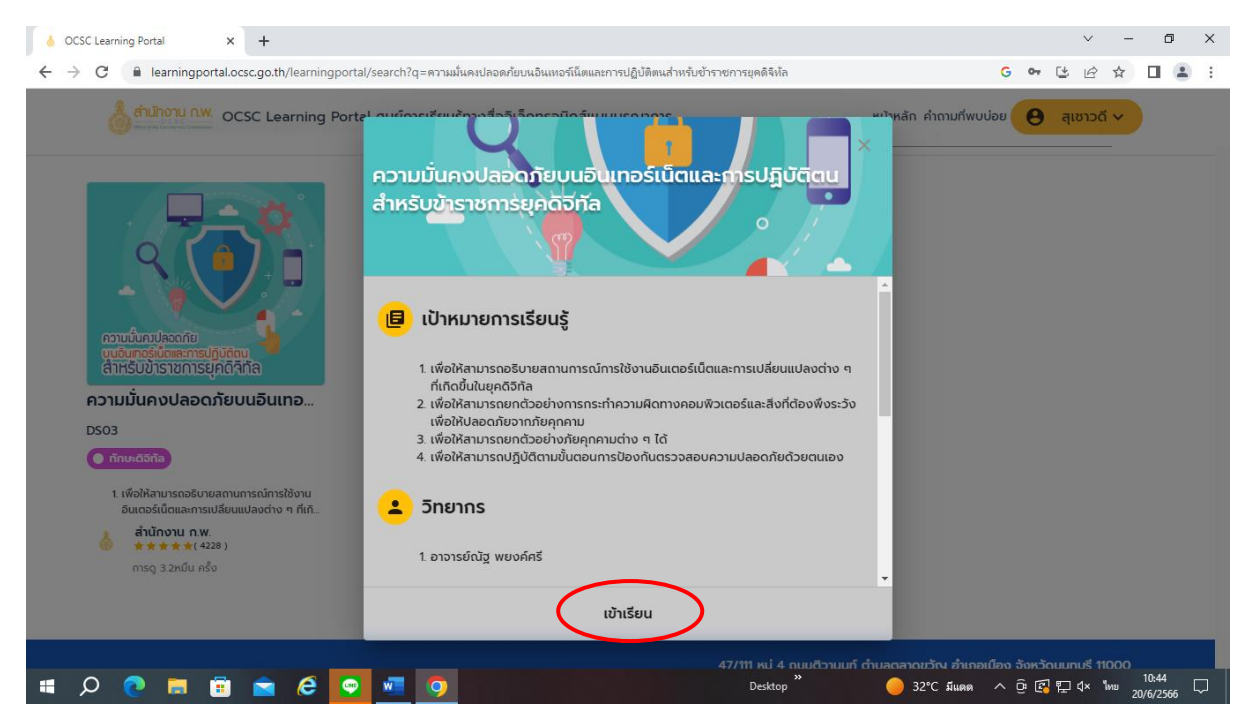

## 10.เลื่อนลงมา แล้วคลิกไปที่**เข้าเรียน**

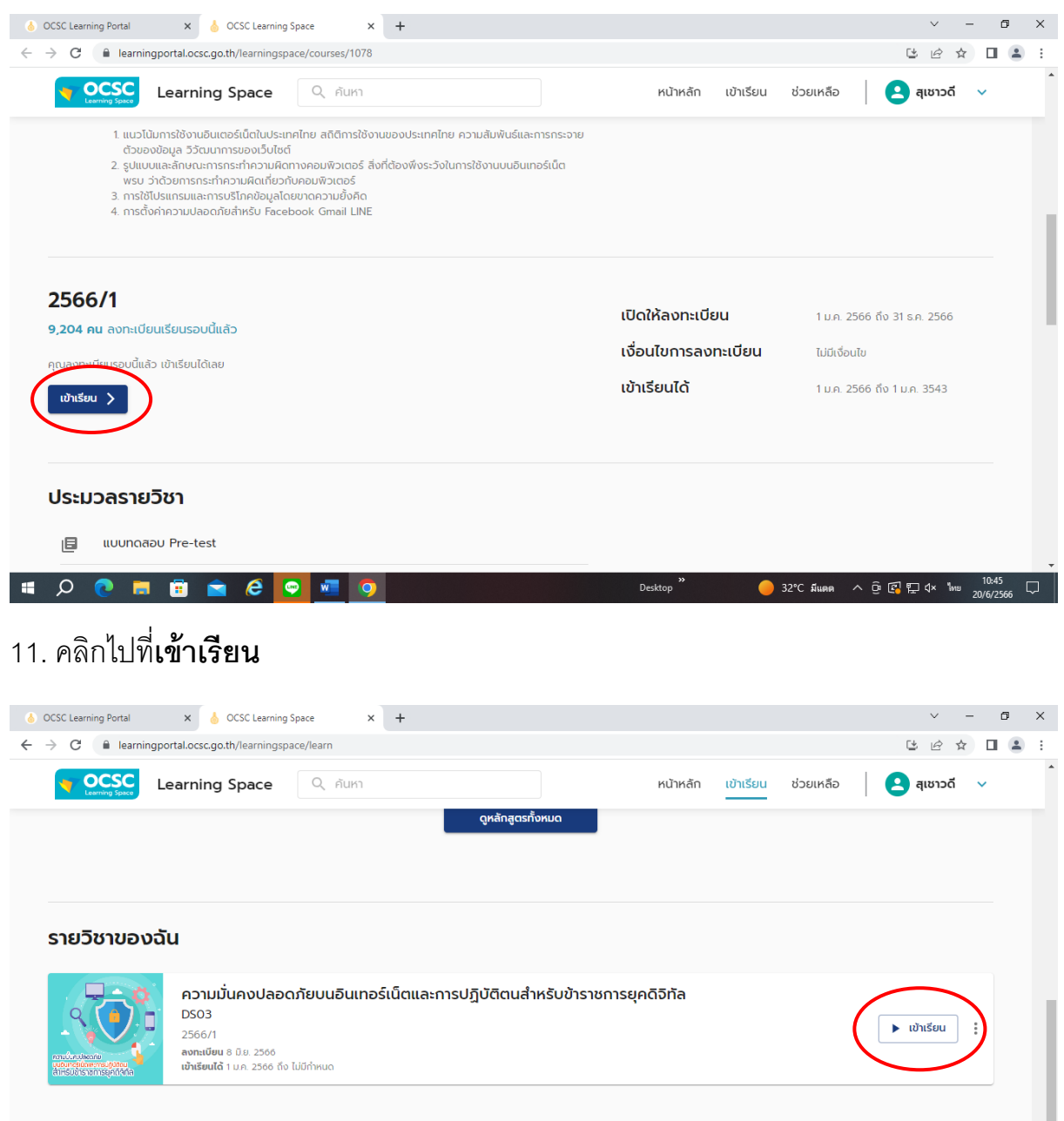

#### 12.เมื่อเข้ามาในวิชาเรียน ให้ทำ**แบบทดสอบ Pre-test** ก่อน

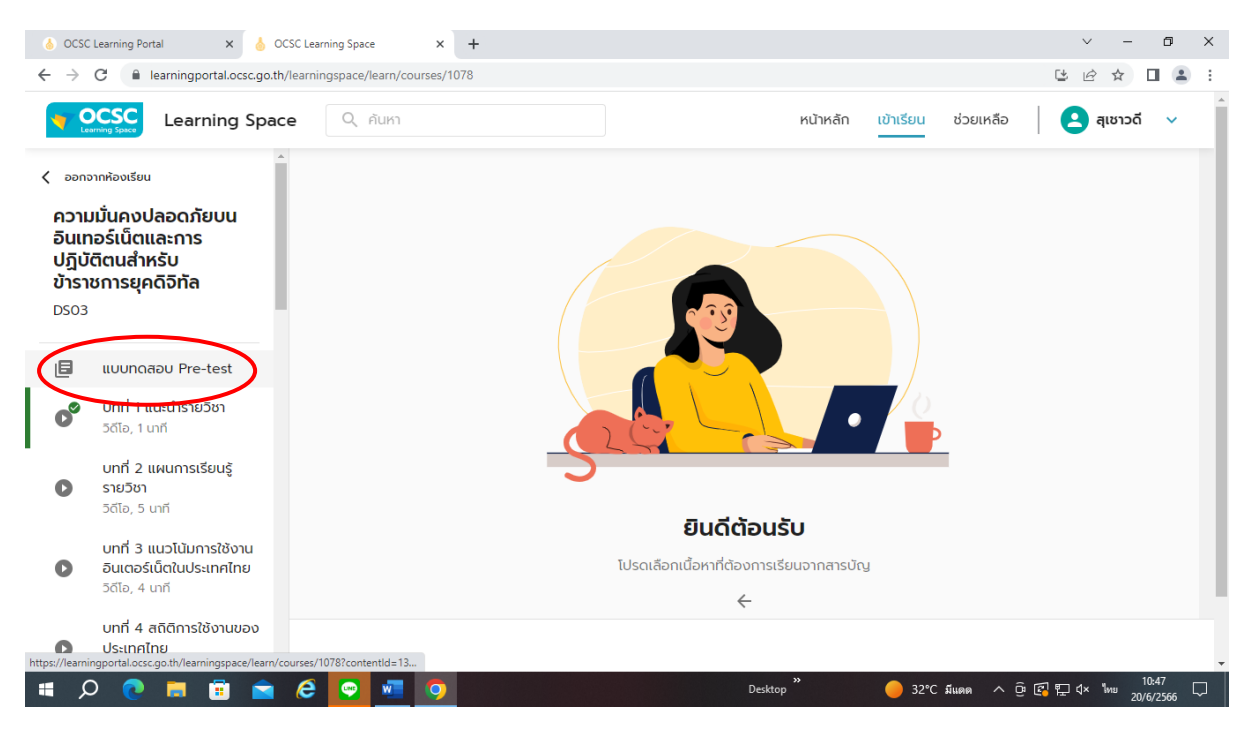

13.เมื่อทำแบบทดสอบ Pre-test เรียบร้อยแล้วให้ แคปหน้าจอผลคะแนนไว้ทุกคน

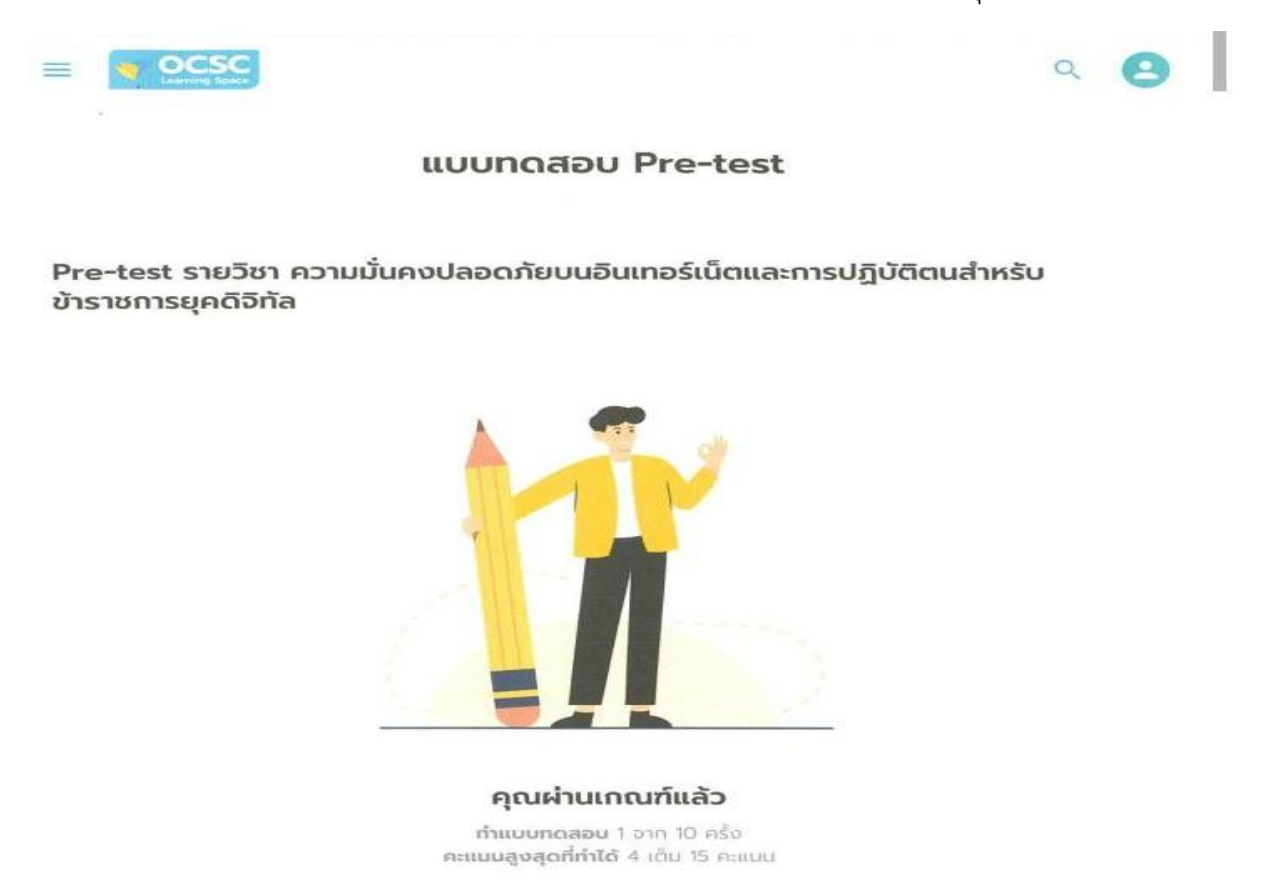

#### 14.แล้วเรียนให้จบทุกบทเรียน เมื่อเรียนจบทุกบทแล้ว จึงทำ**แบบทดสอบ Post-test**และ**แบบ** ประเมินรายวิชา

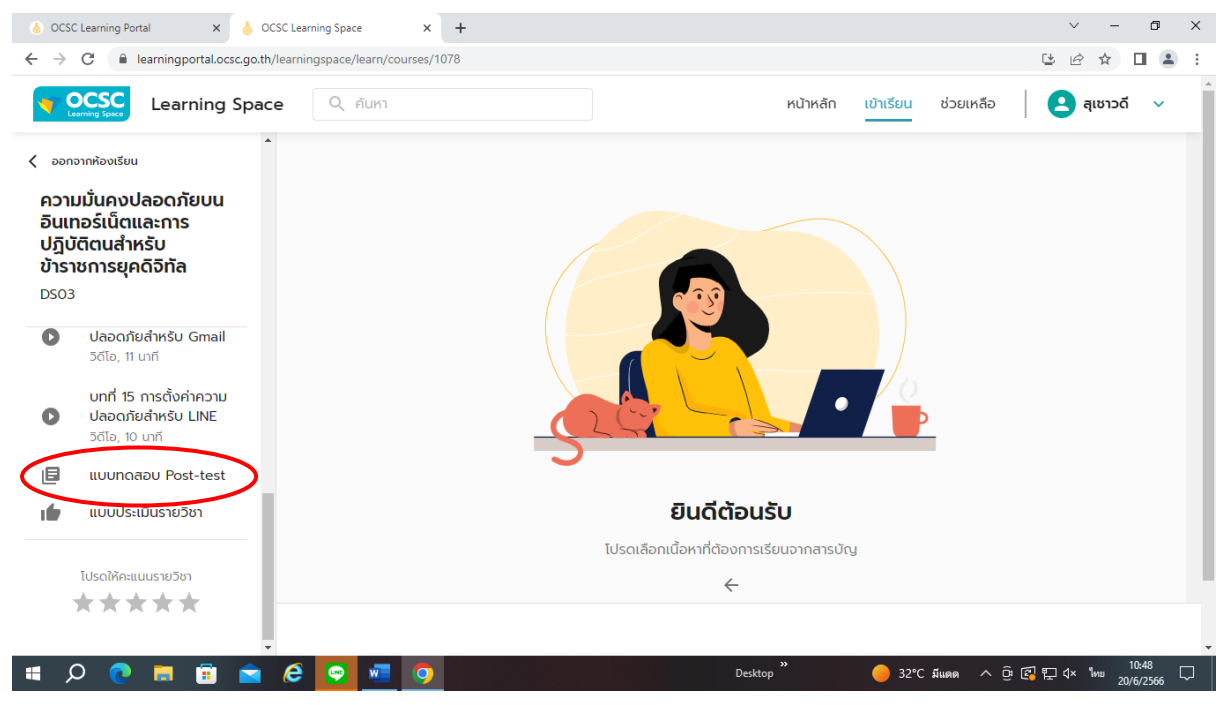

15. เมื่อทำแบบทดสอบ Post-testเรียบร้อยแล้วให้ แคปหน้าจอผลคะแนนไว้ทุกคน

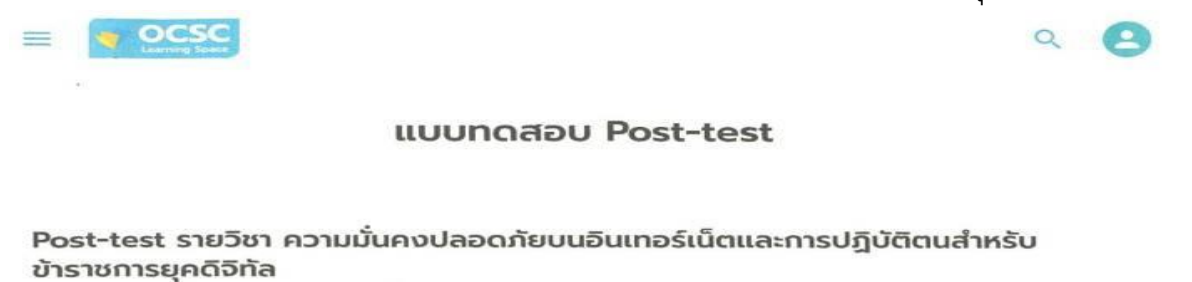

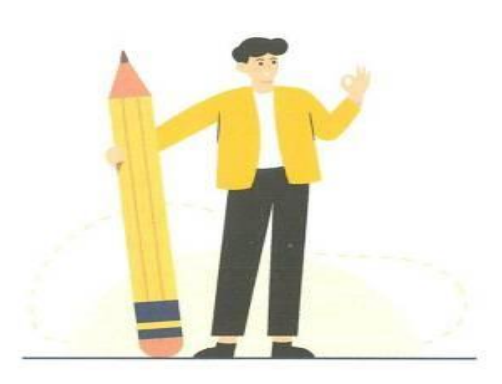

#### **ຄຸຸຸດຸເ**ຜ່າບເກດນກ໌ແລ້ວ ກຳແບບກດສອບ 1 ຈາກ 10 ຄຣິນ ຄະແນນສູ<del>ູ</del>ຈສຸດກໍ່ກຳໄດ້ 13 ເດັມ 15 ຄະແນນ

16.เมื่อเรียนจบและทำการทดสอบผ่านแล้ว ท่านจะได้รับใบประกาศนียบัตรดังรูป

ให้ท่านบันทึกใบประกาศนียบัตรไว้เป็นหลักฐานการจบหลักสูตร

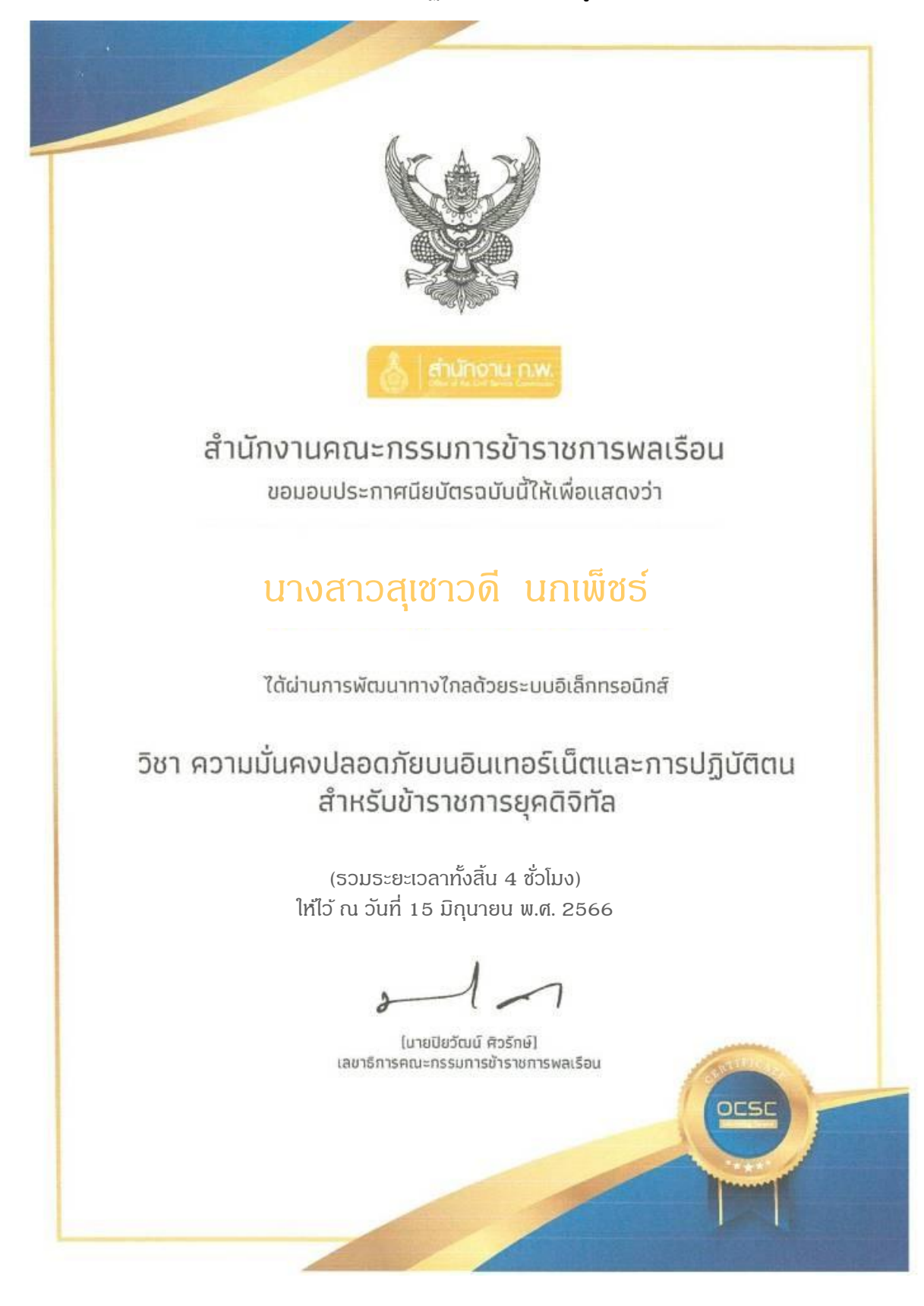